## Come reimpostare la password del backup crittografato di iTunes?

## Se non ricordi la password per il backup crittografato del tuo iPhone, prova a reimpostarla.

**Se disponi di un dispositivo con iOS 11 o versioni successive**, puoi effettuare un nuovo backup crittografato del tuo dispositivo reimpostando la password.

- 1 Sul tuo dispositivo, vai su Impostazioni > Generali > Trasferisci o Ripristina [Dispositivo], quindi tocca Ripristina.
- 2 Tocca Ripristina tutte le impostazioni e inserisci il passcode del dispositivo.
- Tocca Ripristina tutte le impostazioni.
- Seguire i passaggi per ripristinare le impostazioni. Ciò non influirà sui dati utente o sulle password, ma ripristinerà le impostazioni come la luminosità del display, il layout della schermata Home e lo sfondo. Rimuove anche la password del backup crittografata.
- 5 Collega nuovamente il tuo dispositivo al Finder, all'app Dispositivi Apple o a iTunes e crea un nuovo backup crittografato.

| iPhone Storage           |                                   | <b>—</b>                                                                          |
|--------------------------|-----------------------------------|-----------------------------------------------------------------------------------|
| Background App Refresh   | Prepare for New iPhone            |                                                                                   |
|                          |                                   |                                                                                   |
| Kevboard                 | >                                 | Make sure everything's ready to transfe<br>a new iPhone, even if you don't curren |
| Fonts                    | have enough iCloud storage to bac |                                                                                   |
| Language & Region        | >                                 | > Get Started                                                                     |
| Dictionary               | >                                 |                                                                                   |
| VPN & Device Management  | >                                 |                                                                                   |
| Legal & Regulatory       | >                                 |                                                                                   |
| Transfer or Reset iPhone | >                                 |                                                                                   |
| Shut Down                |                                   | Reset                                                                             |

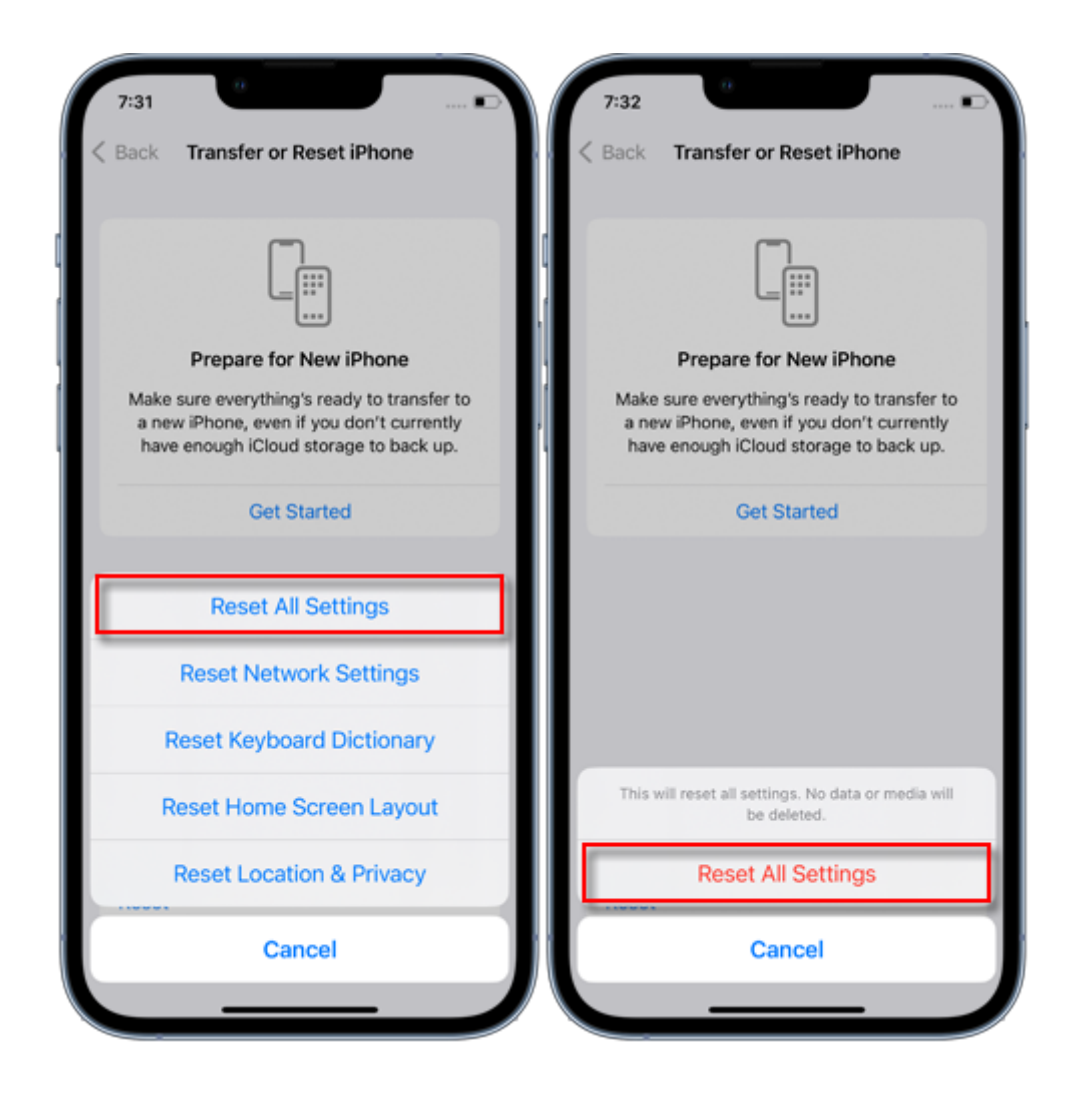

Non potrai utilizzare i backup crittografati precedenti, ma puoi utilizzare il Finder, l'app Dispositivi Apple o iTunes per eseguire il backup dei dati correnti e impostare una nuova password di backup.

## Se disponi di un dispositivo con iOS 10 o versioni precedenti, non puoi reimpostare la password.

In questo caso, prova quanto segue:

Se qualcun altro ha configurato il tuo dispositivo, chiedigli la password.

Utilizza invece un backup iCloud. Se non disponi di un backup iCloud, puoi crearne uno.

Utilizza un'app per dispositivi Apple meno recente, iTunes o il backup del Finder.

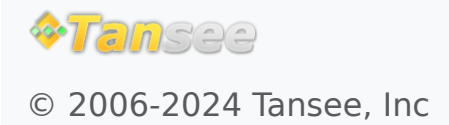

Casa Supporto

Informativa sulla privacy Affiliato

## Contattaci